# Site Administrator FAQs (6/24/22)

#### I haven't started using VIRTUS -What do I do first?

- After receiving Administrator access to VIRTUS review your locations current status of "Active" accounts by clicking on the "Users" link on the left menu of the Administration tab.
- If this list does not accurately reflect all your current employees and volunteers, the administrator will need to initiate "activating" inactive accounts or having employees/volunteers create accounts to track SET compliance. Reach out to OMAAP for the different options.
- Administrators can individually activate records but if there are large numbers to activate, VIRTUS can help.
- You may also use "User Search" to see if your employee/volunteer is listed under another location; if so, contact OMAAP to have them transferred to your location.

#### How can I look up users to check their training or background status?

- Click "<u>User Search</u>" from the left menu under the Administration tab and definitely check <u>"Show</u> <u>Inactive Users"</u> (This provides the most comprehensive search)
- In User Search, you are searching and <u>can view records from the entire AOD</u>; however, you can only edit those in your location.

# What if I cannot find a record of the volunteer/employee but I have other proof of their SET?

• If no record (or previous training record) is currently in VIRTUS, you can add a new user record with the instructions on pg. 8 of the Site Administrator Guide. Then separately use instructions on pg. 9 to add the proof of previous SET.

#### Initial Live SET Trainings:

- Class schedule and registration links for initial live trainings is found at <a href="https://archden.org/safe-environment-training-classes/">https://archden.org/safe-environment-training-classes/</a>. New users should pre-register for a class on the VIRTUS system.
- All Called to Protect live trainings and Praesidium online trainings taken before 8/1/2020 still count!

#### **Background Check:**

- The background check is not integrated into VIRTUS.
- Please continue to use the applicant entry option in **Selection**, and then you will need to manually enter that completion date into VIRTUS. (Pg 6 of Site Administrator Guide)

#### **Code of Conduct:**

- Any new registrants to the system will automatically sign the updated July 2022 Code during their registration. To be compliant, the user **must have signed the most updated Code after June 27, 2022.** There is not a mandatory "refresher" requirement on the Code.
- For those with an existing VIRTUS account, you can use the **"Force a Required Document Prompt"** under an individual user's "Required Documents Tab" to alert them of the need to log in and sign the new Code of Conduct.

#### **Volunteer Hold Harmless:**

- This document from Risk Management is legally binding and cannot currently be processed through VIRTUS.
- Contact the Risk Management support email for current guidelines. If desired, you may additionally record the date signed in VIRTUS for your record keeping (Required Documents tab).

#### How does a current user renew/refresh their training online?

- Administrators must first assign the refresher training module in VIRTUS to the user and give them instructions on how to log into their own account..
- The designated refresher for the AOD at this time is "Vulnerable Adults"

### Why the "Vulnerable Adults" refresher?

- Included in the Archdiocese of Denver Code of Conduct is the acknowledgement that upon signature the individual is agreeing to be a mandated reporter for not only child and youth abuse and neglect, but also for at-risk-adult and elder abuse and neglect.
- Since the Archdiocese has not previously had training specific to this topic, and the new VIRTUS system offers this, it was decided that providing this Vulnerable Adult Training would be a great way to formally introduce the subject matter and at the same time refresh our commitment to keeping <u>all</u> of the most vulnerable safe from harm.
- This training satisfies the Safe Environment 5 year refresher requirement.

#### How do I assign the online module and communicate instructions to the user?

- Use the **Site Administrator Guide pg. 7** for options to assign training.
- Before assigning, please ensure that the email for the user is correct so that VIRTUS can send them a notification of the assignment and instructions for logging in.
- Administrators may alternatively want to communicate directly with users being assigned the refresher using the template notification "Refresher Course Instructions" available on our <u>website</u> or from our office.
- Please note **these users should not create a new VIRTUS account.** If you would like to send them their user id and password for the account you can see, you will need to replace the current password with one of your choosing.
- The refresher training takes 30-45 minutes consisting of 5 videos with questions. Note that if fast forward is used at any point, the training will not move forward and allow completion until the video is completely re-watched.

## Why did I receive an email from VIRTUS about a new user being activated?

- VIRTUS sends Administrators a notification when a user is activated manually by another Administrator on the back end. This may happen when an Administrator creates an account instead of the user registering for their own account.
- Note all with Admin access at your location (including facilitators) receive this notice.
- Occasionally someone may mistakenly assign themselves to your location if this is the case, contact OMAAP so we can transfer them to the correct location.

Once you have started working with the site – reach out with questions!